## COMO REALIZAR A INSCRIÇÃO PARA O PROCESSO SELETIVO DO IFSP 2º SEMESTRE DE 2017?

- Acessar o endereço http://processoseletivo.ifsp.edu.br ou o link de redirecionamento http://ifsp.edu.br/processoseletivo
- Entrar ou se cadastrar, de acordo com imagens destacadas abaixo.

| Seguro   https://processoseletivo.ifsp.edu.br                                                                                                    |                                                                       |
|----------------------------------------------------------------------------------------------------|-----------------------------------------------------------------------|
| INSTITUTO FEDERAL PROCESSOS SELETIVOS                                                                                                    | S Ifsp edu                                                            |
| PORTAL DO CANDIDATO                                                                                                    | Cadastre-se Entrar                                                    |
|                                                                                                    |                                                                       |
| INSCRIÇÕES<br>Inscreva-se para participar de nossas seleção de alunos.                                                                                | PROCESSO SELETIVO 2º<br>SEMESTRE DE 2017                              |
| EDITAL 385/2017 - PROCESSO SELETIVO PARA INGRESSO, NO SEGUNDO SEMESTRE<br>DE 2017<br>Período de inscrição:<br>De 29/05/2017 até 25/06/2017 Visualizar | Processo Seletivo IFSP 2º Sem A<br>P R O C E S S O<br>S E L E T I V O |
| NOVOS                                                                                                    | <b>2017</b><br>2° S E M E S T R E                                     |
| Não há novos processos de seleção.                                                                                                    |                                                                       |

- Para se cadastrar, acessar conforme a imagem

Seguro | https://processoseletivo.ifsp.edu.br/candidato/entrar/

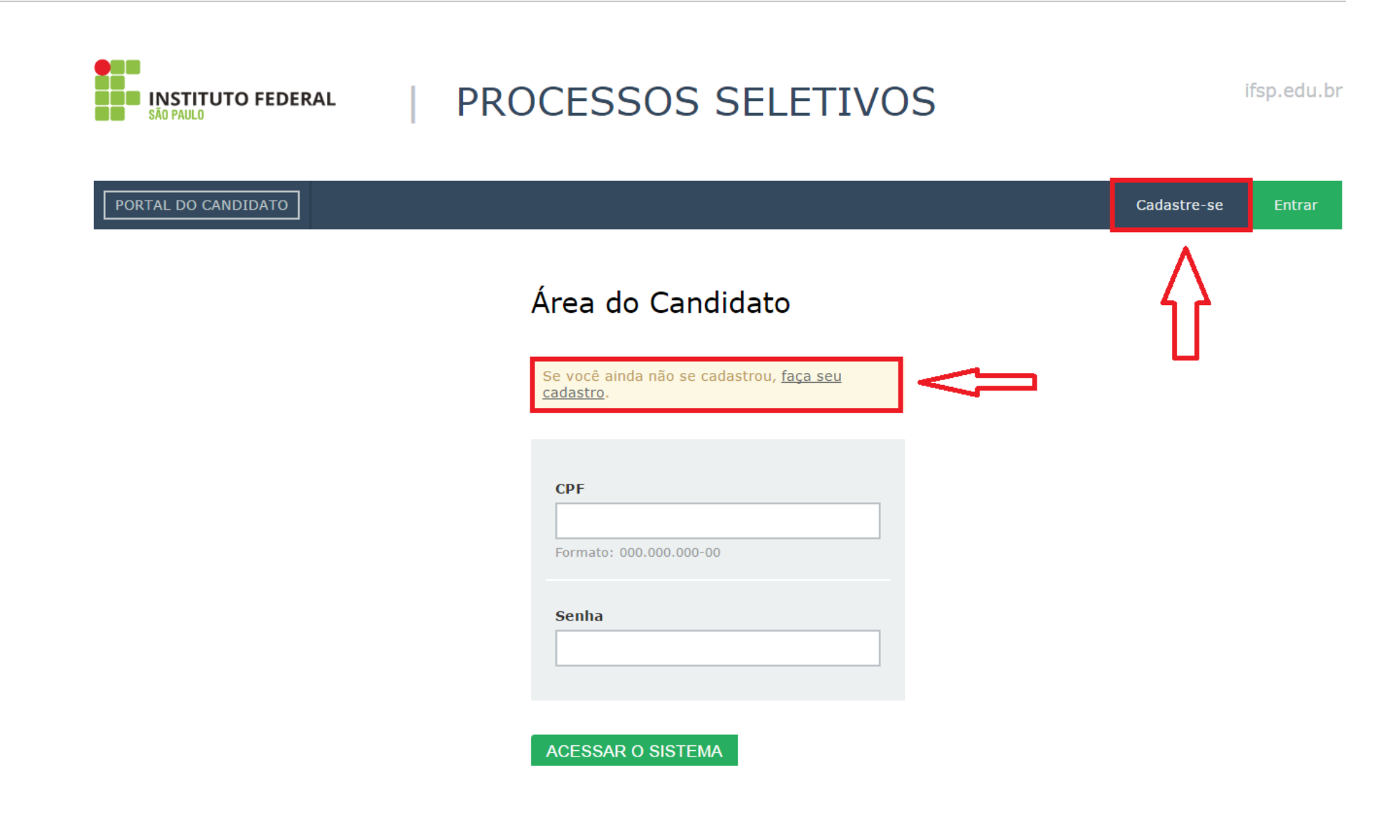

- Preencher com os dados pessoais da pessoa que pretende estudar no IFSP.

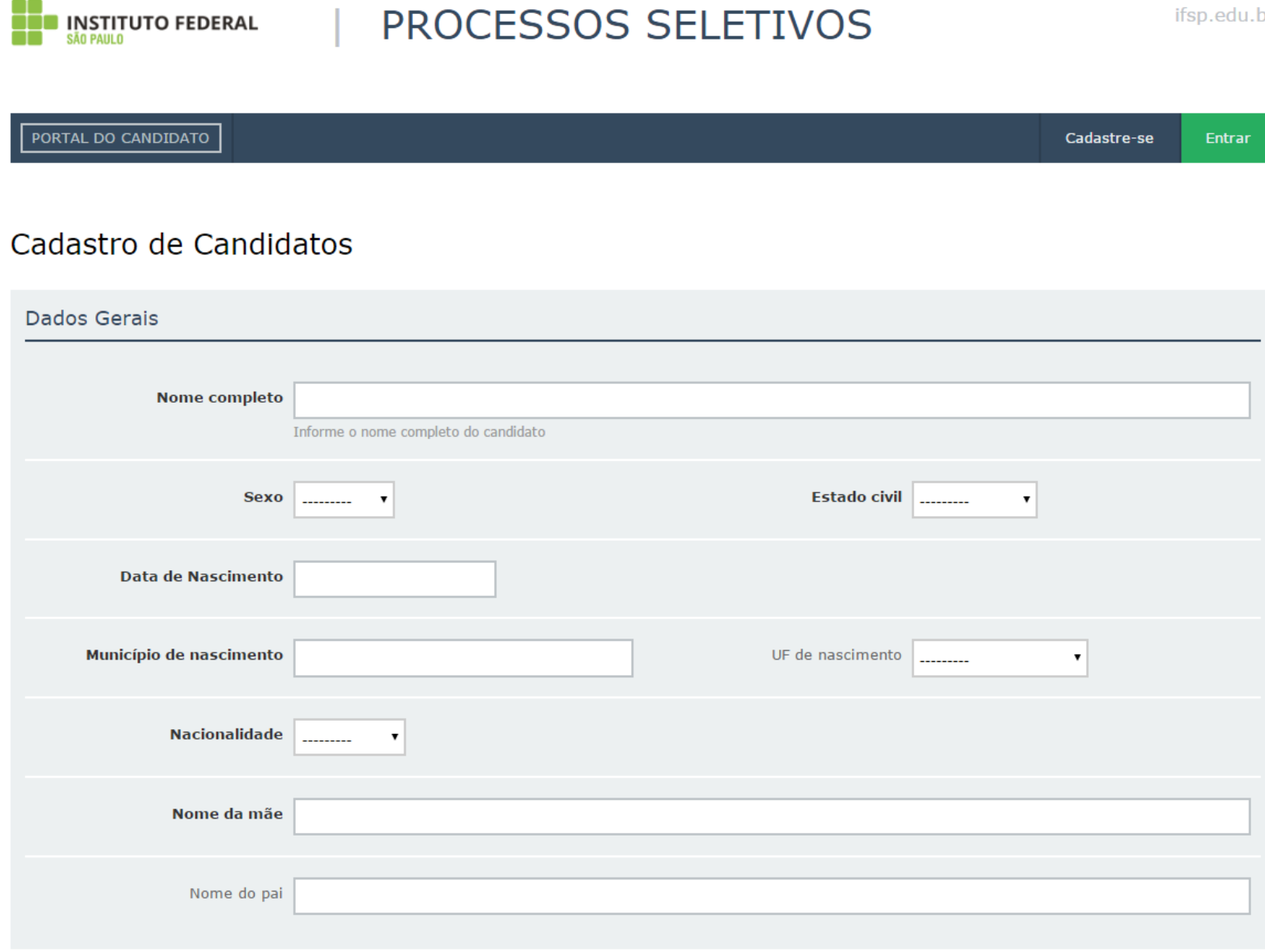

ifsp.edu.br

- **IMPORTANTE:** o documento de identificação e o CPF devem ser da pessoa que pretende estudar no IFSP.

| Documentos                 |                                                                                                    |
|----------------------------|----------------------------------------------------------------------------------------------------|
| CPF                        | Mesmo se for o seu primeiro acesso a esse sistema pode acontecer de aparecer a mensagem de que seu CPF já está cadastrado. Isso se deve ao fato de que alguns dos nossos dados são importados diretamente do SISU. Caso você se encontre nessa situação tente as opções: Recuperar Senha ou Recuperar Email. |
| Documento de identificação | Número do documento de identificação                                                                                                    |
| Órgão emissor              | UF                                                                                                    |
| Data de Emissão            |                                                                                                    |
|                            |                                                                                                    |
| Contatos                   |                                                                                                    |
| Telefone Principal         | Telefone Secundário       Telefone para contato no formato: (99) 999999999         Telefone para contato no formato: (99) 9999999999       Telefone para contato no formato: (99) 9999999999                                                                                                    |

### Endereço

| Logradouro          | Número                                    |
|---------------------|-------------------------------------------|
| Bairro              |                                           |
| Complemento         |                                           |
| Zona residencial    | T                                         |
| Município           | UF do endereço                            |
| CEP                 | Informe o código de postagem dos correios |
| Ponto de referência |                                           |

- É obrigatório informar uma conta de e-mail ativa, pois é imprescindível para ativação do cadastro e para o resgate de senha de acesso.

| Email e Senha    |                                                                                     |                          |                                    |
|------------------|-------------------------------------------------------------------------------------|--------------------------|------------------------------------|
| Emai             | I<br>Informe um e-mail válido. Este campo não poderá<br>ser editado posteriormente. | Confimação do Email      | Confirme o seu endereço de e-mail. |
| Digite sua Senha |                                                                                     | Digite novamente a senha |                                    |
| SALVAR           |                                                                                     |                          |                                    |

- Após preencher todas as informações e SALVAR, a mensagem abaixo indicará a necessidade de ativar a conta.

| Seguro   https://processoseletivo.ifsp.e | du.br/candidato/cadastro/                                                                                                    |             |             |
|------------------------------------------|----------------------------------------------------------------------------------------------------|-------------|-------------|
|                                          | PROCESSOS SELETIVOS                                                                                                    |             | ífsp.edu.br |
|                                          | PORTAL DO CANDIDATO                                                                                                    | Cadastre-se | Entrar      |
|                                          |                                                                                                    |             |             |
|                                          | Candidato registrado com sucesso.                                                                                                    |             |             |
|                                          | Porém, ainda é preciso <b>ativar o seu cadastro.</b><br>Para ativá-lo, verifique a sua caixa de email. Em breve você receberá uma mensagem com as instruções para ativação. |             |             |
|                                          | Voltar para págipa inicial                                                                                                    |             |             |

Voltar para página inicial.

- O e-mail recebido será como o destacado.

| Entrada (20) |                                |                                                                                                    |
|--------------|--------------------------------|----------------------------------------------------------------------------------------------------|
| Com estrela  | 🗌 🔬 processoseletivo.naor. (2) | [NÄO RESPONDER] Processos Seletivos do IFSP - Ativação de Conta - Olá, jose. Você realizou o cadastro no Sistema de Processos Seletivos do IFSP. Para ativar o seu cadastro agora, clique no link abaixo ou copie e cole e |
| Enviados     | $\wedge$                       |                                                                                                    |
| Rascunhos    | T T                            |                                                                                                    |
| Mais         |                                |                                                                                                    |
|              |                                |                                                                                                    |
|              |                                |                                                                                                    |

- Ler as instruções para ativar o cadastro.

[NÃO RESPONDER] Processos Seletivos do IFSP - Ativação de Conta Entrada x

| Entrada (19) | processoseletivo.naoresponder@ifsp.edu.br                                                                                                    |  |
|--------------|----------------------------------------------------------------------------------------------------|--|
| Com estrela  | 🖻 para mim 🖃                                                                                                    |  |
| Enviados     | Olá, jose.                                                                                                    |  |
| Rascunhos    | Você realizou o cadastro no Sistema de Processos Seletivos do IFSP.                                                                                                    |  |
| Mais         | Para ativar o seu cadastro agora, clique no link abaixo ou<br>copie e cole em seu navegador:<br><u>http://processoseletivo.ifsp.edu.br/candidato/ativacao/f36484b36420e2cea07050567b43b2ed</u> |  |
|              | Atenciosamente.                                                                                                    |  |

Não responda a esta mensagem. Este e-mail foi enviado por um sistema automático que não processa respostas.

- Após a ativação, preencher o CPF e a SENHA cadastrados e acessar o sistema de inscrição.

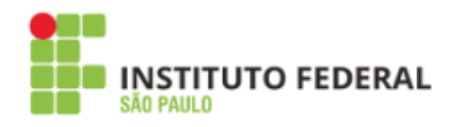

# PROCESSOS SELETIVOS

ifsp.edu.br

PORTAL DO CANDIDATO Cadastre-se Entrar Área do Candidato Caro(a) jose, você já pode utilizar o seu cadastro. CPF Formato: 000.000.000-00 Senha ACESSAR O SISTEMA

- Caso as informações não coincidam, a mensagem destacada aparecerá.
- Recuperar a senha por meio do link Esqueceu sua senha?

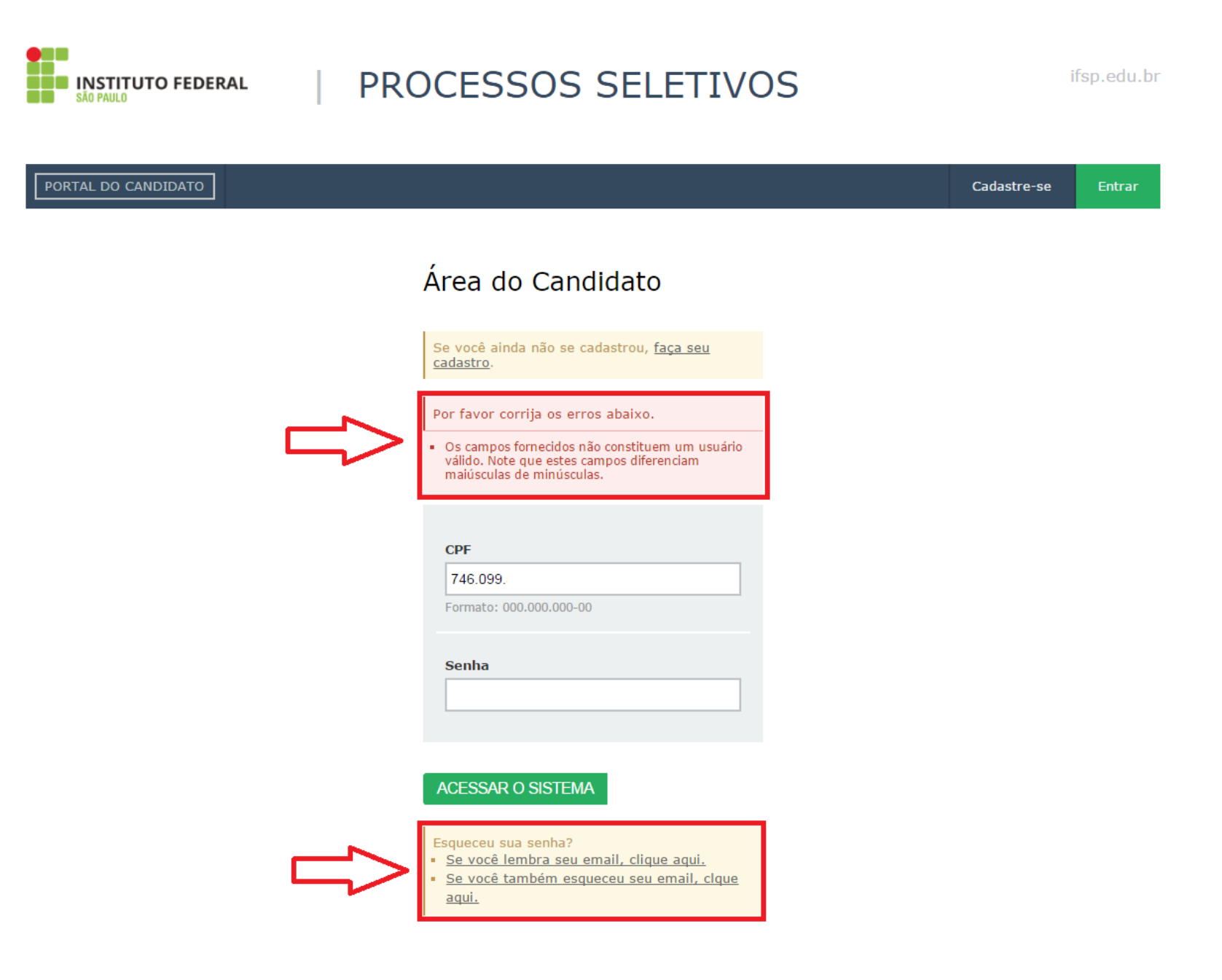

### - Após acessar o sistema, encontrar o Edital 385/2017 e VISUALIZAR.

| Seguro   https://processoseletivo.ifsp.edu.br                                                                                              |                                                                     |
|----------------------------------------------------------------------------------------------------|---------------------------------------------------------------------|
| Bem-vindo(a), <b>jose</b> .                                                                                                    | Alterar senha Alterar e-mail Sair                                   |
| INSTITUTO FEDERAL PROCESSOS SELETIVOS                                                                                                    | ifsp.edu.b                                                          |
| PORTAL DO CANDIDATO Dados pessoais Minhas inscrições                                                                                       |                                                                     |
|                                                                                                    |                                                                     |
| Bem-vindo, você acessou o sistema com sucesso.                                                                                             |                                                                     |
|                                                                                                    |                                                                     |
| INSCRIÇÕES<br>Inscreva-se para participar de nossas seleção de alunos.                                                                     | PROCESSO SELETIVO 2°<br>SEMESTRE DE 2017                            |
| EDITAL 385/2017 - PROCESSO SELETIVO PARA INGRESSO, NO SEGUNDO SEMESTRE<br>DE 2017<br>Período de inscrição:<br>De 29/05/2017 até 25/06/2017 | Processo Seletivo IFSP 2° S A<br>P R O C E S S O<br>S E L E T I V O |
| NOVOS                                                                                                    | <b>2017</b><br>2° S E M E S T R E                                   |

NOVOS

- Após acessar o Edital 385/2017, escolher o Câmpus/Curso/Turno para o qual pretende concorrer e REALIZAR INSCRIÇÃO.

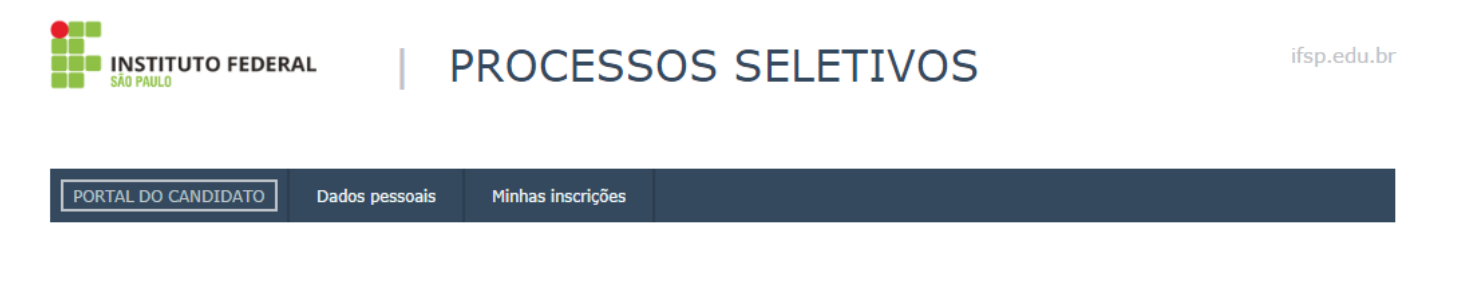

#### Edital 385/2017 - Processo Seletivo para ingresso, no segundo semestre de 2017

Processo Seletivo para ingresso, no segundo semestre de 2017, nos cursos técnicos de nível médio integrados, concomitantes ou subsequentes ao Ensino Médio, dos câmpus do IFSP. Confira o edital pelo endereço eletrônico http://pre.ifsp.edu.br/seletivo-cursos-tecnicos

Para inscrever-se para este edital, clique no link "Realizar inscrição" do curso desejado.

| OLICIAS                          |                      |         |                                 |                    | TAGAMENTO                                      |
|----------------------------------|----------------------|---------|---------------------------------|--------------------|------------------------------------------------|
| Campus:                          | ▼ Curso: ▼ 1         | Furno:  | ▼ Filtrar                       |                    | Taxa de inscrição:<br>Gratuita                 |
| Campus                           | Curso                | Turno   | Quantidade de<br>Vagas prevista | Ações              |                                                |
| Câmpus Araraquara                | Informática          | Noturno | 40                              | Realizar inscrição |                                                |
| Câmpus Araraquara                | Mecatrônica          | Noturno | 40                              | Realizar inscrição | DATAS                                          |
| Câmpus Avançado<br>Ilha Solteira | Edificações          | Noturno | 40                              | Realizar inscrição | Período de inscrição<br>de 29/05/2017 a 25/06/ |
| Câmpus Avançado<br>Jundiaí       | Comércio             | Noturno | 40                              | Realizar inscrição |                                                |
| Câmpus Avançado<br>Tupã          | Eletrônica           | Noturno | 40                              | Realizar inscrição | $\leq \square$                                 |
| Câmpus Birigui                   | Administração        | Noturno | 40                              | Realizar inscrição | -                                              |
| Câmpus Birigui                   | Automação Industrial | Noturno | 40                              | Realizar inscrição |                                                |
| Câmpus Boituva                   | Automação Industrial | Noturno | 25                              | Realizar inscrição |                                                |
| of an and a literation           | Le sística           | Noturno | 40                              |                    |                                                |

- Após escolher o Câmpus/Curso/Turno, conferir as informações do Passo 1 e CONTINUAR.

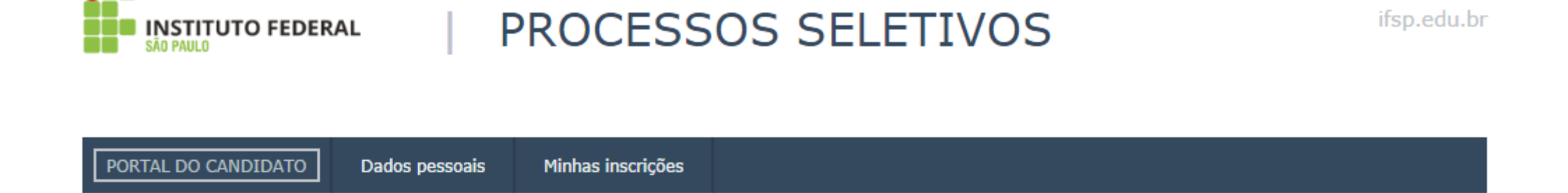

Inscrição para o Edital 385/2017 - Processo Seletivo para ingresso, no segundo semestre de 2017

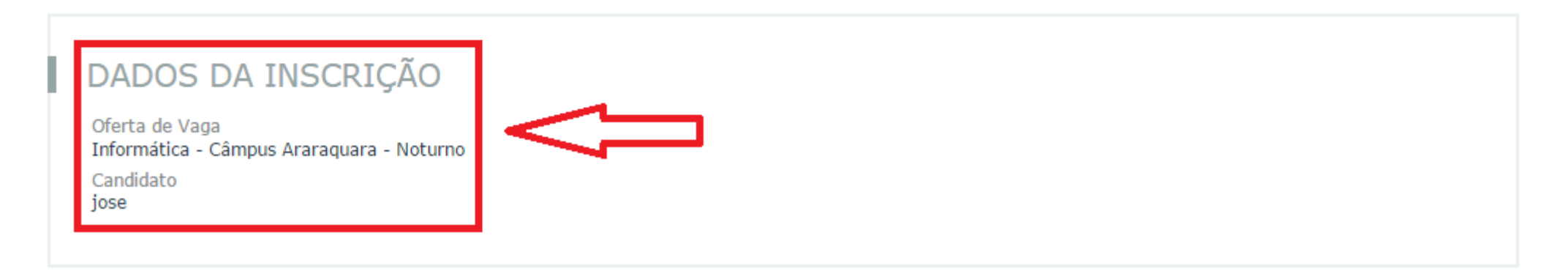

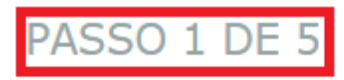

| Dados Gerais            |                                      |
|-------------------------|--------------------------------------|
| Nome completo           | Informe o nome completo do candidato |
| Sexo                    | <b>T</b>                             |
| Estado civil            | ▼                                    |
| Data de nascimento      |                                      |
| Município de nascimento |                                      |
| UF de nascimento        | <b>V</b>                             |
| Nacionalidade           | •                                    |
| Nome da mãe             |                                      |
| Nome do pai             |                                      |

### Documentos

| Documento de identificação | Número do documento de identificação |
|----------------------------|--------------------------------------|
| Órgão emissor              |                                      |
| UF                         | <b>*</b>                             |
| Data de emissão            |                                      |

### Contatos

| Telefone Principal  | Telefone para contato no formato: (99) 99999999                             |
|---------------------|-----------------------------------------------------------------------------|
| Telefone Secundário | Telefone para contato no formato: (99) 99999999                             |
| E-mail              | Informe um e-mail válido. Este campo não poderá ser editado posteriormente. |

#### Endereço

| Endereço            |                                           |
|---------------------|-------------------------------------------|
| Logradouro          |                                           |
| Número              |                                           |
| Bairro              |                                           |
| Município           |                                           |
| Complemento         |                                           |
| Zona residencial    | ▼                                         |
| UF do endereço      | T                                         |
| CEP                 | Informe o código de postagem dos correios |
| Ponto de referência |                                           |

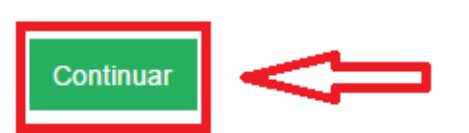

- No passo 2, responder à questão sobre escolaridade, que servirá para a concorrência ou não às vagas reservadas para estudantes de escolas públicas, de acordo com a Lei 12.711/2012.

- As informações descritas na coluna ao lado direito explicam quais estudantes têm direito às vagas reservadas.

| nscrição para o Edital 385/2017 - Processo Seletivo par<br>emestre de 2017                 | a ingresso, no segundo                                                                                                    |
|--------------------------------------------------------------------------------------------|----------------------------------------------------------------------------------------------------|
| DADOS DA INSCRIÇÃO                                                                         |                                                                                                    |
| Oferta de Vaga<br>Informática - Câmpus Araraquara - Noturno<br>Candidato<br>jose           |                                                                                                    |
| PASSO 2 DE 5                                                                               | INFORMAÇÕES<br>IMPORTANTES SOBRE                                                                                                    |
| DADOS PARA CONCORRÊNCIA ÀS COTAS DESTINADAS A ESCOLAS<br>PÚBLICAS                          | AS COTAS                                                                                                    |
| Você cursou integralmente todos ○ Sim<br>os níveis de ensino em escolas ○ Não<br>públicas? | Escolas Públicas<br>De acordo com a Lei n. 12.711, de 29 de<br>agosto de 2012, 50% das vagas das<br>instituições federais de ensino são<br>reservados para quem estudou,<br>integralmente, em escola pública.                                                                                                    |
| Continuar Voltar                                                                           | De acordo com a Lei de Diretrizes e<br>Bases da Educação Nacional, Lei n.<br>9.394/1996, as instituições públicas de<br>ensino são as criadas ou incorporadas,<br>mantidas e administradas pelo Poder<br>Público. Por outro lado, as instituições<br>privadas de ensino são as mantidas e<br>administradas por pessoas físicas ou<br>jurídicas de direito privado, ou seja,<br>particulares em sentido estrito,<br>comunitárias, confessionais,<br>filantrópicas. |
|                                                                                            | Assim, estudantes que cursaram, ainda<br>que parcialmente, os ensinos<br>fundamental e médio em instituições<br>privadas de ensino (particulares,<br>comunitárias, confessionais ou<br>filantrópicas, conforme art. 20, da lei<br>9.394/1996), mesmo com bolsa integral,<br>não têm direito às vagas reservadas pela<br>Lei nº 12.711/2012.                                                                                                    |
|                                                                                            | As escolas do Sistema S (Sesi, Senai,<br>Sesc, Senac) não pertencem à Rede<br>Pública de Ensino. Portanto, estudantes<br>que cursaram os ensinos fundamental<br>e/ou médio nessas instituições não têm<br>direito às vagas reservadas pela Lei nº<br>12.711/2012.                                                                                                    |

- Estudantes que **NÃO CURSARAM**, integralmente, desde o 1º ano do Ensino Fundamental, em escolas públicas, responder NÃO e CONTINUAR.

| PASSO 2 DE 5                                                                               |
|--------------------------------------------------------------------------------------------|
| DADOS PARA CONCORRÊNCIA ÀS COTAS DESTINADAS A ESCOLAS<br>PÚBLICAS                          |
| Você cursou integralmente todos ○ Sim<br>os níveis de ensino em escolas ⊛ Não<br>públicas? |
| Continuar                                                                                  |
| $\hat{\mathbf{U}}$                                                                         |

- Estudantes que cursaram, integralmente, desde o 1º ano do Ensino Fundamental, em escolas públicas, responder SIM e preencher as demais questões.

- É fundamental se atentar às explicações descritas na coluna ao lado direito.

Escolas Públicas De acordo com a Lei n. 12.711, de 29 de Você cursou integralmente todos 🔹 Sim agosto de 2012, 50% das vagas das os níveis de ensino em escolas O Não instituições federais de ensino são públicas? reservados para quem estudou. integralmente, em escola pública. De acordo com a Lei de Diretrizes e Bases da Educação Nacional, Lei n. 9.394/1996, as instituições públicas de DADOS PARA CONCORRÊNCIA À COTA REFERENTE À RENDA ensino são as criadas ou incornoradas. FAMILIAR mantidas e administradas pelo Poder Público. Por outro lado, as instituições privadas de ensino são as mantidas e administradas por pessoas físicas ou Sua renda familiar bruta é menor O Sim ou igual a 1,5 salários mínimos O Não jurídicas de direito privado, ou seja, particulares em sentido estrito, per capta comunitárias, confessionais, Para saber se sua renda bruta familiar é menor ou igual a 1,5 filantrópicas. salários mínimos use a seguinte fórmula: Renda Bruta Familiar Número de Pessoas que moram em sua residência contando cor Assim, estudantes que cursaram, ainda você. Se esse valor for menor ou igual a R\$ 1405.50 você pode marcar esse campo como SIM. que parcialmente, os ensinos fundamental e médio em instituições privadas de ensino (particulares, comunitárias, confessionais ou filantrópicas, conforme art. 20, da lei 9.394/1996), mesmo com bolsa integral, DADOS PARA CONCORRÊNCIA À COTA DESTINADA A PESSOAS não têm direito às vagas reservadas pela Lei nº 12,711/2012. AUTODECLARADAS PRETAS, PARDAS OU INDÍGENAS As escolas do Sistema S (Sesi, Senai, Sesc, Senac) não pertencem à Rede Pública de Ensino, Portanto, estudantes que cursaram os ensinos fundamental Você se autodeclara preto, pardo 🛛 Sim e/ou médio nessas instituições não têm ou indígena. O Não direito às vagas reservadas pela Lei nº 12.711/2012. Pessoas com renda familiar DADOS PARA CONCORRÊNCIA À COTA DESTINADA A PESSOAS COM igual ou menor a 1.5 salários mínimos per capta DEFICIÊNCIA Tal critério só será considerado caso você tenha respondido Sim à pergunta Você cursou integralmente todos os Você é uma pessoa com O Sim deficiência. O Não níveis de ensino em escolas públicas?". Para simular sua renda bruta per capita use a <u>Calculadora</u> no fim da pagina. Continuar Voltar Pessoas autodeclaradas pretas, pardas ou indígenas Tal critério só será considerado caso você tenha respondido Sim à pergunta "Você cursou integralmente todos os níveis de ensino em escolas núblicas?". Pessoas com deficiência São consideradas pessoas com deficiência o que está estabelecido no Art. 5º do Decreto 5,296 de 02 de dezembro de 2004, da Presidência da República. Em caso de aprovação, as informações prestadas deverão ser comprovadas por laudo médico original emitido nos últimos 12 (doze) meses. Tal critério só será considerado caso você tenha respondido Sim à pergunta

"Você cursou integralmente todos os níveis de ensino em escolas

públicas?".

- Para calcular a renda *per capita*, é possível utilizar a calculadora, destacada na imagem.
- **IMPORTANTE:** O Salário Mínimo Nacional é R\$937,00. Portanto, 1,5 salários mínimos correspondem à R\$1405,50.

| Você é uma pessoa com ⊙ Sim<br>deficiência. <sub>O Não</sub> | Para simular sua renda bruta per<br>capita use a <u>Calculadora</u> no fim da<br>pagina.                                                                                                    |
|--------------------------------------------------------------|----------------------------------------------------------------------------------------------------|
| Continuar Voltar                                             | Pessoas autodeclaradas pretas,<br>pardas ou indígenas                                                                                                    |
|                                                              | Tal critério só será considerado caso você<br>tenha respondido Sim à pergunta "Você<br>cursou integralmente todos os níveis<br>de ensino em escolas públicas?".                                                                                                    |
|                                                              | Pessoas com deficiência                                                                                                    |
|                                                              | São consideradas pessoas com deficiência<br>o que está estabelecido no Art. 5º do<br>Decreto 5.296 de 02 de dezembro de<br>2004, da Presidência da República. Em<br>caso de aprovação, as informações<br>prestadas deverão ser comprovadas por<br>laudo médico original emitido nos últimos<br>12 (doze) meses. |
|                                                              | Tal critério só será considerado caso você<br>tenha respondido Sim à pergunta "Você<br>cursou integralmente todos os níveis<br>de ensino em escolas públicas?".                                                                                                    |
|                                                              |                                                                                                    |
|                                                              |                                                                                                    |
| CALCULE SUA RENDA BRUTA FAMILIAR                             |                                                                                                    |
|                                                              |                                                                                                    |
| Informe sua renda bruta familiar                             |                                                                                                    |
| Informe a Quantidade de<br>membros da familia                |                                                                                                    |
| Renda Bruta Familiar Per Capita                              |                                                                                                    |
| Calcular                                                     |                                                                                                    |

- No passo 3, conferir as informações e, caso estiverem corretas, CONTINUAR.
- Se não estiverem, VOLTAR e corrigir.

Inscrição para o Edital 385/2017 - Processo Seletivo para ingresso, no segundo semestre de 2017

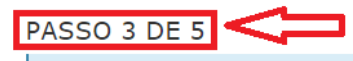

Caso algum dado esteja errado, você pode voltar ao formulário e corrigí-lo. Após confirmar as informações, não será possível alterar a inscrição. Contudo, a inscrição poderá ser cancelada e refeita ao longo de todo o período de inscrição, sendo válida a última confirmada.

#### DADOS DA INSCRIÇÃO

Oferta de Vaga Informática - Câmpus Araraquara - Noturno Candidato jose

#### LISTAS DE CONCORRÊNCIA DO CANDIDATO:

Com as opções escolhidas no formulário de cotas o candidato irá concorrer á:

Ampla Concorrência -

- L2 Candidato estudou integralmente em escola pública, tem renda familiar bruta per capta inferior ou igual a 1,5 salários mínimos e se autodeclara preto, pardo ou indígena.
- L1 Candidato estudou integralmente em escola pública e tem renda familiar bruta per capta inferior ou igual a 1,5 salários mínimos.
- L4 Candidato estudou integralmente em escola pública e se autodeclara preto, pardo ou indígena.
- L3 Candidato estudou integralmente em escola pública.

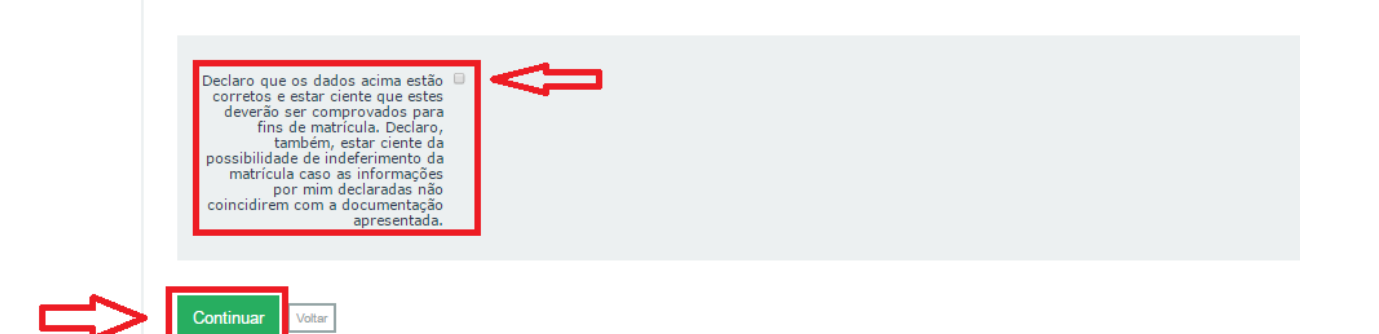

- No passo 4, responder às questões socioeconômicas.

| PASSO 4 DE 5                                                                        |                                                                                                    |
|-------------------------------------------------------------------------------------|----------------------------------------------------------------------------------------------------|
| Geral                                                                               |                                                                                                    |
| Etnia/Raça/Cor                                                                      | Como você se considera quanto a sua questão racial?                                                                                                    |
| Possui alguma<br>deficiência/necessidade<br>educacional especial?                   |                                                                                                    |
| Deficiência/necessidade<br>educacional especial                                     | <ul> <li>Cegueira</li> <li>Baixa Visão</li> <li>Surdez</li> <li>Deficiência Auditiva</li> <li>Surdocegueira</li> <li>Deficiência Física</li> <li>Deficiência Intelectual</li> <li>Deficiência Múltipla</li> <li>Autismo</li> <li>Síndrome de Asperger</li> <li>Síndrome de Rett</li> <li>Transtorno desintegrativo da infância</li> <li>Altas Habilidades/ Superdotação</li> <li>Outros</li> <li>Não sei informar</li> </ul> |
| Precisa de atendimento a alguma<br>deficiência/necessidade<br>educacional especial? |                                                                                                    |
| Atendimento a<br>Deficiência/necessidade<br>educacional especial                    | <ul> <li>Ledor</li> <li>Transcritor</li> <li>Impressão Ampliada</li> <li>Sala de Fácil Acesso</li> <li>Impressão em Braille</li> <li>Mesa e Cadeira sem braços</li> <li>Mesa para Cadeira de Rodas</li> <li>Apolo para perna</li> <li>Tradutor-Intérprete de Libras</li> <li>Leitura Labial</li> </ul>                                                                                                    |

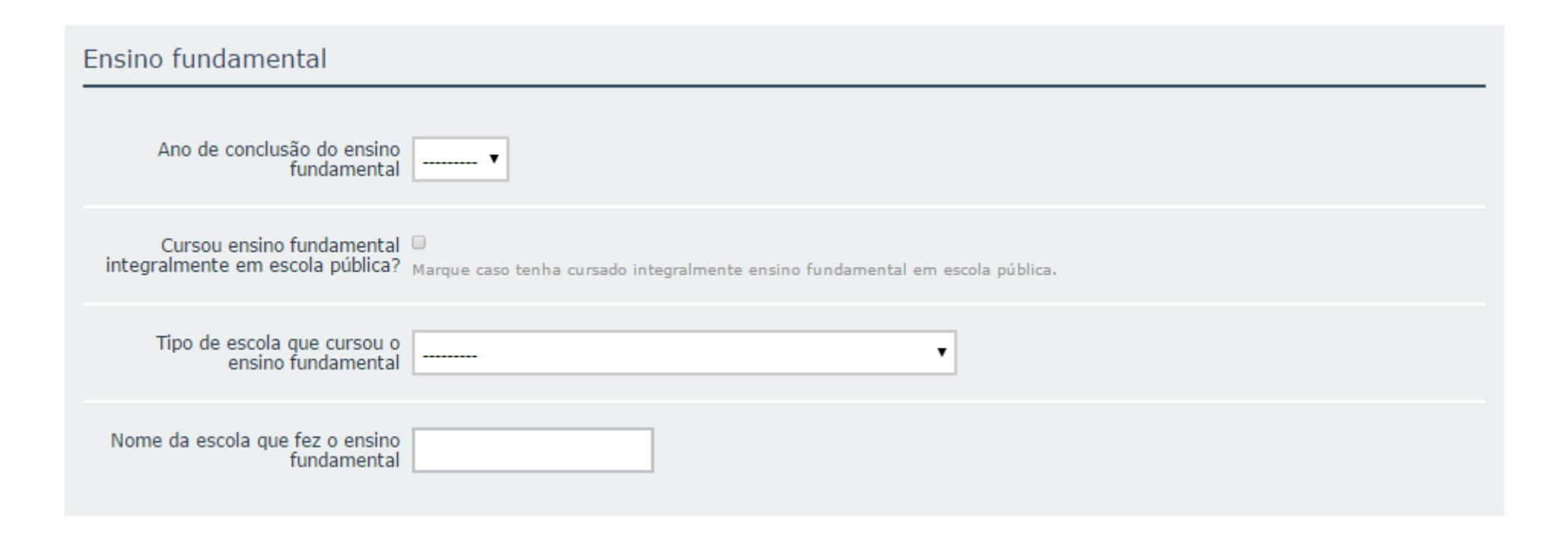

### Situação familiar

| Quantidade de filhos                                         | 0 •                                                                                                    |
|--------------------------------------------------------------|----------------------------------------------------------------------------------------------------|
| Situação de trabalho                                         | Situação em que você se encontra no mercado de trabalho.                                                                                                    |
| Meio de transporte                                           | Transporte coletivo<br>Transporte cedido por prefeitura<br>A pé<br>Outro<br>Transporte locado<br>Meio de transporte que você utiliza/utilizará para se deslocar.<br>Mantenha pressionado o "Control", ou "Command" no Mac, para selecionar mais de uma opção. |
| Contribuintes da renda familiar                              | Pai<br>Mãe<br>O próprio aluno<br>Cônjuge<br>Pessoas que contribuem para rendar familiar.<br>Mantenha pressionado o "Control", ou "Command" no Mac, para selecionar mais de uma opção.                                                                         |
| Principal responsável pela renda<br>familiar                 | Pessoa responsável pela renda familiar                                                                                                    |
| Situação de trabalho do principal<br>responsável financeiro  | Situação em que seu pai se encontra no mercado de trabalho.                                                                                                    |
| Nível de escolaridade do principal<br>responsável financeiro | <b>T</b>                                                                                                    |
| Nível de escolaridade do pai                                 | <b>-</b>                                                                                                    |

| Nível de escolaridade da mãe                                                                                      | <b>T</b>                                                                                                    |
|----------------------------------------------------------------------------------------------------|----------------------------------------------------------------------------------------------------|
| Renda Bruta Familiar (R\$)                                                                                        | 0,0<br>Considerar a soma de todos os rendimentos mensais da família sem os descontos.                                                              |
| Com quem você mora?                                                                                               | <b>T</b>                                                                                                    |
| Número de pessoas no domicílio                                                                                    | Número de pessoas que moram na sua residência (incluindo você).                                                                                    |
| Tipo de imóvel                                                                                                    | Tipo do imóvel no qual você reside.                                                                                                    |
| Tipo de área residencial                                                                                          | Tipo da área residencial em que o imóvel que você reside se localiza.                                                                              |
| Informe os programas do governo<br>federal dos quais você ou algum<br>membro de sua família seja<br>beneficiário. | Bolsa Família<br>Renda Cidadã<br>Ação Jovem<br>Outros<br>Mantenha pressionado o "Control", ou "Command" no Mac, para selecionar mais de uma opção. |
| Serviço de saúde que você mais<br>utiliza                                                                         | ······ <b>v</b>                                                                                                    |

- Ainda no passo 4, após responder às questões socioeconômicas, o candidato deverá inserir no sistema as Médias Finais, de acordo com sua escolarização.

- **IMPORTANTE:** seguir as instruções de acordo com itens 3.12., 3.13., 3.14. e 3.15. do Edital 385/2017, disponível em: http://pre.ifsp.edu.br/seletivo-cursos-tecnicos.

- Se o Histórico Escolar de Conclusão do Ensino Fundamental ou equivalente apresentar conceitos ao invés de números, notas diferentes da classificação de 0,00 a 10,00 ou uma única média global do estudante, consultar o ANEXO I – Tabela de equivalência – conceitos e notas do Histórico Escolar (HE) para fazer a conversão correspondente.

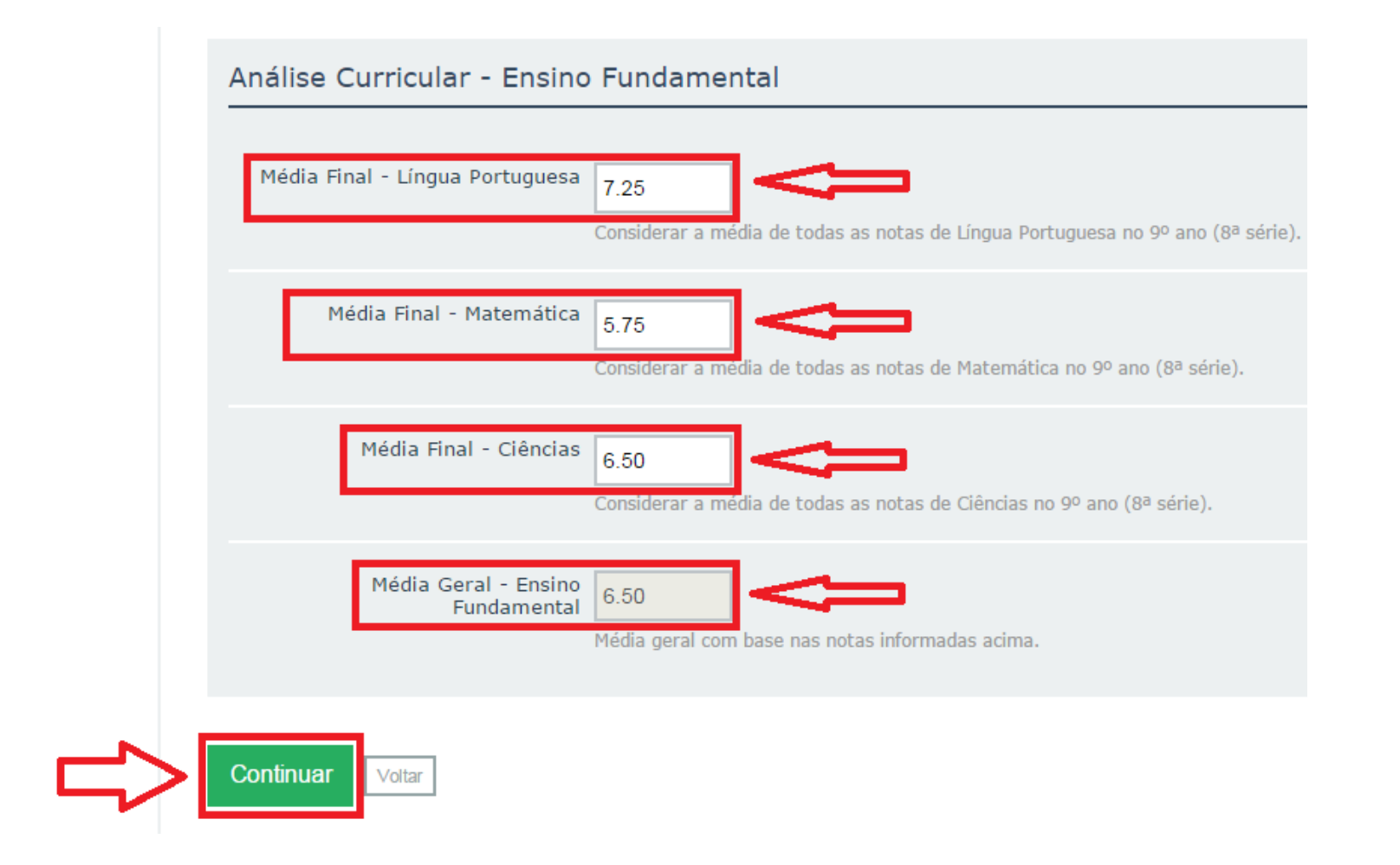

- No passo 5, conferir todas as informações e, se estiverem corretas, FINALIZAR.
- Se não estiverem, VOLTAR e corrigir.
- IMPORTANTE: as imagens destacadas em verde não fazem parte da inscrição. Desconsiderá-las.

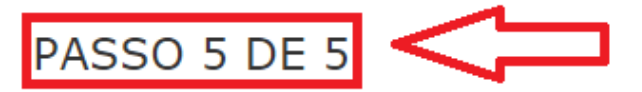

Caso algum dado esteja errado, você pode voltar ao formulário e corrigí-lo. Após confirmar as informações, não será possível alterar a inscrição. Contudo, a inscrição poderá ser cancelada e refeita ao longo de todo o período de inscrição, sendo válida a última confirmada.

### DADOS DA INSCRIÇÃO

Oferta de Vaga Informática - Câmpus Araraquara - Noturno

Candidato jose

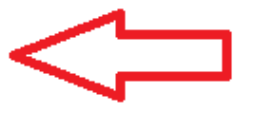

## VALORES MARCADOS NO FORMULÁRIO DE COTAS

Você cursou integralmente todos os níveis de ensino em escolas públicas? Sim.

Sua renda familiar bruta é menor ou igual a 1,5 salários mínimos per capta Sim.

Você se autodeclara preto, pardo ou indígena. Sim.

Você é uma pessoa com deficiência. Não.

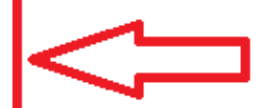

# DADOS SOBRE A CARACTERIZAÇÃO

| GERAIS                                                    |                                                     |                                               |                                   |                                                           |
|-----------------------------------------------------------|-----------------------------------------------------|-----------------------------------------------|-----------------------------------|-----------------------------------------------------------|
| Etnia/Raça/Cor:<br>Branca                                 |                                                     | Quantidade de filhos:<br>0                    |                                   |                                                           |
| Possui alguma deficiência/necessidad<br>Não               | e educacional especial?:                            | Deficiências/necessid<br>Nenhuma              | ades educaci                      | onais especiais:                                          |
| Precisa de atendimento a alguma defi<br>especial?:<br>Não | iciência/necessidade educacional                    | Tipo de atendimento a<br>especiais:<br>Nenhum | as Deficiênci                     | as/necessidades educacionais                              |
| DADOS EDUCACIONAI                                         | S                                                   |                                               |                                   |                                                           |
| Conhecimento em idiomas:<br>-                             |                                                     | Idiomas conhe<br>Nenhum                       | cidos:                            |                                                           |
| Conhecimento em informática:<br>-                         |                                                     |                                               |                                   |                                                           |
| ENSINO FUNDAMENTAL                                        |                                                     |                                               |                                   |                                                           |
| Ano de conclusão do ensino<br>fundamental:<br>2008        | Cursou ensino fundamental integr<br>pública?<br>Não | ralmente em escola                            | Tipo de es<br>fundamen<br>Somente | scola que cursou o ensino<br>tal:<br>em escola particular |
| Nome da escola que fez o ensino func<br>-                 | damental:                                           |                                               |                                   |                                                           |
| Média Final - Língua Portuguesa:<br>7,25                  | Média Final - Matemática:<br>5,75                   | Média Final - Ciências:<br>6,50               |                                   | Média Geral:<br>6,50                                      |

| ENSINO MEDIO                                                                                                    |                                   |                                                                                                    |                                                      |
|----------------------------------------------------------------------------------------------------|-----------------------------------|----------------------------------------------------------------------------------------------------|------------------------------------------------------|
| Ano de conclusão do ensino médio:                                                                                                    | Cursou ensino médio integralmente | em escola pública?                                                                                                    | Tipo de escola que cursou o ensir                    |
| Nome da escola que fez o ensino médio:<br>-                                                                                                    |                                   |                                                                                                    |                                                      |
| AUSÊNCIA ESCOLAR                                                                                                    |                                   |                                                                                                    |                                                      |
| Ausência escolar:<br>-                                                                                                    | Perío                             | odo de ausência:                                                                                                    |                                                      |
| Motivo da ausência escolar:                                                                                                    |                                   |                                                                                                    |                                                      |
| Situação de trabalho:<br>Autônomo                                                                                                    |                                   | Meio de transporte:<br>Bicicleta                                                                                                    |                                                      |
| Situação de trabalho:<br>Autônomo                                                                                                    |                                   | Meio de transporte:<br>Bicicleta                                                                                                    |                                                      |
| Contribuintes da renda familiar:<br>Pai                                                                                                    |                                   | Principal responsável pela<br>Pai                                                                                                    | renda familiar:                                      |
|                                                                                                    |                                   |                                                                                                    |                                                      |
| Situação de trabalho do principal responsáv<br>Autônomo                                                                                                    | rel financeiro:                   | Nível de escolaridade do pr<br>Alfabetizado                                                                                                    | rincipal responsável financeiro:                     |
| Situação de trabalho do principal responsáv<br>Autônomo<br>Nível de escolaridade do pai:<br>Alfabetizado                                                                                               | rel financeiro:                   | Nível de escolaridade do pr<br>Alfabetizado<br>Nível de escolaridade do m<br>Alfabetizado                                                                         | rincipal responsável financeiro:<br>ae:              |
| Situação de trabalho do principal responsáv<br>Autônomo<br>Nível de escolaridade do pai:<br>Alfabetizado<br>Renda bruta familiar R\$:<br>2000                                                          | rel financeiro:                   | Nível de escolaridade do pr<br>Alfabetizado<br>Nível de escolaridade do m<br>Alfabetizado                                                                         | rincipal responsável financeiro:<br>íãe:             |
| Situação de trabalho do principal responsáv<br>Autônomo<br>Nível de escolaridade do pai:<br>Alfabetizado<br>Renda bruta familiar R\$:<br>2000<br>Com quem mora?:<br>Pais                               | rel financeiro:                   | Nível de escolaridade do pr<br>Alfabetizado<br>Nível de escolaridade do m<br>Alfabetizado<br>Número de pessoas no dor<br>3                                        | rincipal responsável financeiro:<br>iãe:<br>nicílio: |
| Situação de trabalho do principal responsáv<br>Autônomo<br>Nível de escolaridade do pai:<br>Alfabetizado<br>Renda bruta familiar R\$:<br>2000<br>Com quem mora?:<br>Pais<br>Tipo de imóvel:<br>Próprio | rel financeiro:                   | Nível de escolaridade do pr<br>Alfabetizado<br>Nível de escolaridade do m<br>Alfabetizado<br>Número de pessoas no dor<br>3<br>Tipo de área residencial:<br>Urbana | rincipal responsável financeiro:<br>iãe:<br>nicílio: |

Declaro que os dados acima estão corretos e estar ciente que estes deverão ser comprovados para fins de matricula. Declaro, também, estar ciente da possibilidade de indeferimento da matrícula caso as informações por mim declaradas não coincidirem com a documentação apresentada.

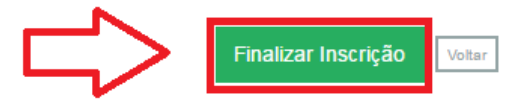

- Ao finalizar a inscrição, o número de inscrição e as informações descritas podem ser salvas.

- **IMPORTANTE:** Após confirmar as informações, não será possível alterar a inscrição. Contudo, durante o período de preenchimento eletrônico, a inscrição poderá ser cancelada e refeita, sendo válida a última confirmada pelo candidato.

| scrição nº 0000002051-3                                                                                                    |                                                                                               |                                                                                                    |
|----------------------------------------------------------------------------------------------------|-----------------------------------------------------------------------------------------------|----------------------------------------------------------------------------------------------------|
| i inscrição foi realizada com sucesso.                                                                                                    |                                                                                               |                                                                                                    |
| <b>ਪ ਪ ਪ</b>                                                                                                    |                                                                                               |                                                                                                    |
| dos da inscrição Dados do Pessoais Dados da caracterização                                                                                                    |                                                                                               |                                                                                                    |
|                                                                                                    |                                                                                               |                                                                                                    |
|                                                                                                    |                                                                                               |                                                                                                    |
| DADOS DA INSCRIÇÃO                                                                                                    |                                                                                               | COTAS                                                                                                    |
| DADOS DA INSCRIÇÃO<br>Edital:<br>Edital 385/2017 - Processo Seletivo para ingresso, no segundo semestre<br>de 2017 (385/2017)                                                                                                    | Vaga pretendida:<br>Informática - Câmpus Araraquara -<br>Noturno                              | COTAS<br>Estudou integralmente<br>em escola pública:<br>Sim                                                                              |
| Edital:<br>Edital 385/2017 - Processo Seletivo para ingresso, no segundo semestre<br>de 2017 (385/2017)<br>Data da inscrição:<br>31 de Maio de 2017 às 14:07                                                                                                    | Vaga pretendida:<br>Informática - Câmpus Araraquara -<br>Noturno<br>Solicitou isenção:<br>Não | COTAS<br>Estudou integralmente<br>em escola pública:<br>Sim<br>Renda familiar:<br>Sim                                                    |
| DADOS DA INSCRIÇÃO<br>Edital:<br>Edital 385/2017 - Processo Seletivo para ingresso, no segundo semestre<br>de 2017 (385/2017)<br>Data da inscrição:<br>31 de Maio de 2017 às 14:07<br>Concorre a:<br>Ampla Concorrência L2 L1 L4 L3                                                                                                    | Vaga pretendida:<br>Informática - Câmpus Araraquara -<br>Noturno<br>Solicitou isenção:<br>Não | COTAS<br>Estudou integralmente<br>em escola publica:<br>Sim<br>Renda familiar:<br>Sim<br>Etnia:<br>Sim                                   |
| Edital:<br>Edital 385/2017 - Processo Seletivo para ingresso, no segundo semestre<br>de 2017 (385/2017)<br>Data da inscrição:<br>31 de Maio de 2017 às 14:07<br>Concorre a:<br>Ampla Concorrência L2 L1 L4 L3<br>Frase de segurança:<br>0000002051-3_JOSE_EDITAL 385/2017 - PROCESSO SELETIVO PARA INGRES<br>7_CAMPUS ARARAQUARA_INFORMATICA_NOTURNO | Vaga pretendida:<br>Informática - Câmpus Araraquara -<br>Noturno<br>Solicitou isenção:<br>Não | COTAS<br>Estudou integralmente<br>em escola pública:<br>Sim<br>Renda familiar:<br>Sim<br>Etnia:<br>Sim<br>Pessoa com deficiência:<br>Não |